# 2019

## Data Switch-Remote Power Control Quick Start (DS-RPC)

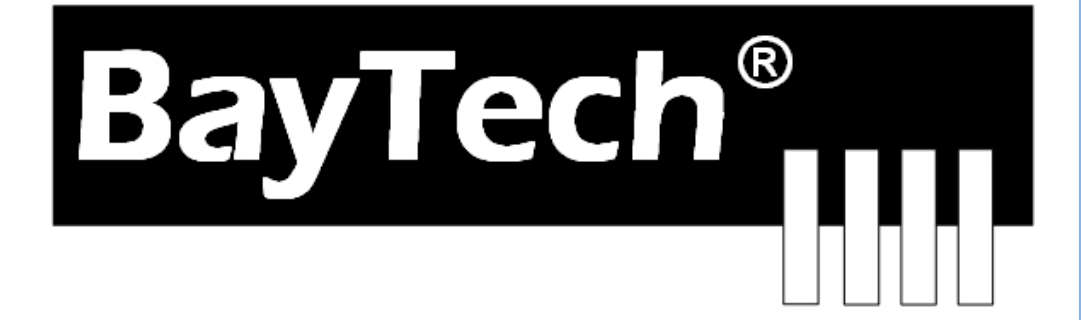

Copyright 2019 Bay Technical Associates, Inc 10/1/2019

## **Table of Contents**

| CABLING                                                             | 3      |
|---------------------------------------------------------------------|--------|
| RJ-45 Cable<br>Adapters                                             | 3<br>4 |
| SERIAL SETUP                                                        | 5      |
| QUICK START: DS-RPC                                                 | 5      |
| DS2-RPC Controller Quick Start<br>DS4(A)-RPC Controller Quick Start | 5<br>6 |

| Serial 1: Port Pin out Table         | 3 |
|--------------------------------------|---|
| Serial 2: RJ08X007 Pin out           | 4 |
| Serial 3: RJ45 Receptacle & Plug     | 4 |
| Serial 4: 9FRJ45PC-1 Adapter Pin Out | 4 |
| Figure 1: Host Module Menu           | 5 |
| Figure 2: Module Configuration Menu  | 5 |
| Figure 3: DS2-RPC Menu Rev F0.15     |   |
| Figure 4: Outlets ON                 |   |
| Figure 5: Outlets Off                |   |
| Figure 6: Outlets Reboot             |   |
| Figure 7: Configuration Menu         |   |
| Figure 8: Password                   |   |
| Figure 9: Host Module Menu           |   |
| Figure 10: Module Configuration Menu |   |
| Figure 11: DS-RPC Configuration Menu |   |
| Figure 12: Add User Menu             | 7 |

## CABLING

### **RJ-45 Cable**

|     | EIA 232 | Signal    | Description                                                             |  |  |  |  |  |
|-----|---------|-----------|-------------------------------------------------------------------------|--|--|--|--|--|
| Pin | Signal  | Direction |                                                                         |  |  |  |  |  |
|     |         |           | Handshake, Line Driver Inactive State = High: +12V when power is        |  |  |  |  |  |
|     |         |           | applied. Used as a handshake line to enable/disable the receiving of    |  |  |  |  |  |
| 1   | DTR     | Out       | characters.                                                             |  |  |  |  |  |
| 2   | GND     |           | Signal Ground                                                           |  |  |  |  |  |
|     |         |           | Handshake, Line Driver Inactive State = High: +12 V when power is       |  |  |  |  |  |
| 3   | RTS     | Out       | applied. Not used to enable/disable.                                    |  |  |  |  |  |
| 4   | TX      | Out       | Transmit (Data Out)                                                     |  |  |  |  |  |
| 5   | RX      | In        | Receive (Data In)                                                       |  |  |  |  |  |
| 6   | DSR     | In        | Handshake In. –12V when not used                                        |  |  |  |  |  |
| 7   | GND     |           | Signal Ground                                                           |  |  |  |  |  |
| 8   | CTS     | In        | Used as a handshake line to enable/disable the receiving of characters. |  |  |  |  |  |

#### **Control Module RJ-45 pin Signals**

#### Adapter signals

Listed are the pin specifications for the BayTech cable and adapters and the terminal COM ports:

| Signal | RS-232<br>Port (DS) | RS-232 Port<br>(RPC) | COM Port<br>DE-9 Pin | COM Port<br>DB-25 Pin | Signal |
|--------|---------------------|----------------------|----------------------|-----------------------|--------|
| DTR    | 1                   | 1                    | 4                    | 20                    | DSR    |
| GND    | 2                   | 2                    |                      | 1                     | GND    |
| RTS    | 3                   | 3                    | 7                    | 5                     | CTS    |
| TXD    | 4                   | 4                    | 3                    | 2                     | RXD    |
| RXD    | 5                   | 5                    | 2                    | 3                     | TXD    |
| DSR    | 6                   | N/C                  | 6                    | 6                     | DTR    |
| GND    | 7                   | 7                    | 5                    | 7                     | GND    |
| CTS    | 8                   |                      | 8                    | 4                     | RTS    |
| DTR    |                     |                      | 4                    |                       | DCD    |
| DCD    |                     | 8                    | 1                    | 8                     | DTR    |
| RI     | 9                   |                      |                      | 22                    |        |

#### Serial 1: Port Pin out Table

#### RJ08X007 Standard Rollover Cable - RJ45 to RJ45

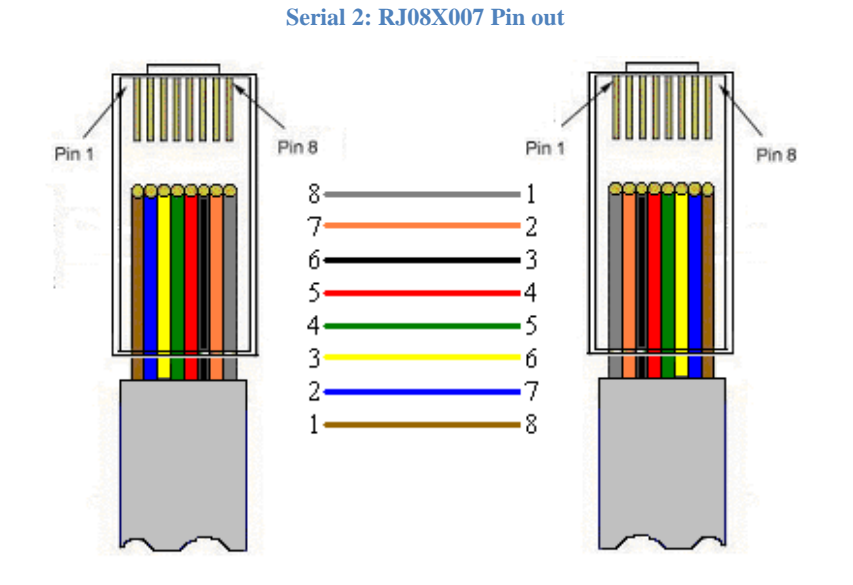

Serial 3: RJ45 Receptacle & Plug

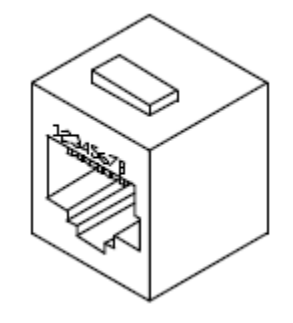

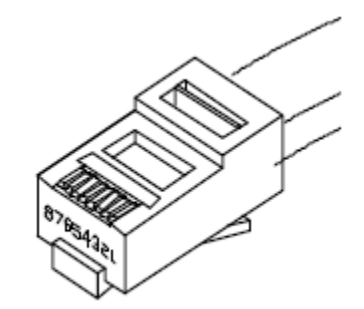

#### **Adapters**

Serial 4: 9FRJ45PC-1 Adapter Pin Out

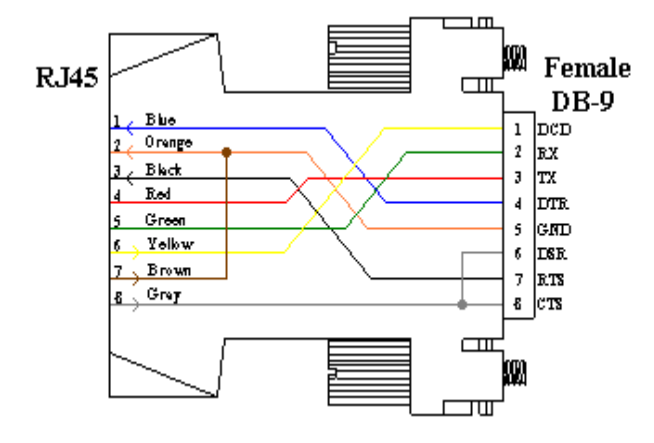

(Use with RJ08X007 Cable and B/C switch in "B")

#### **Serial Setup**

Refer to the Host module user's manual

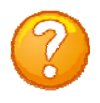

**NOTE:** At any time during the session you need to go to another menu, use the **Attention Character = semi-colon** (;). Press the attention character key 5-times to get back to the main status menu.

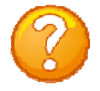

**NOTE:** Password feature is case sensitive. (Default is user/password is **root/baytech**). If the DS-RPC login is enabled, the default User Name is **'admin'; password is 'baytech' lower case or 'BTA' upper case for older units.** 

#### **QUICK START: DS-RPC**

For those Administrators who have requested the bare minimum for this type of equipment, follow these steps exactly. If this is a new unit shipped directly from Baytech, follow the steps. If this is a previously own unit, perform a factory reset to clear out any users and passwords still in the unit.

#### **DS2-RPC Controller Quick Start**

Setup the HOST module configuration first, before continuing.

- 1. If you get only a blinking cursor Press 'Enter'. If still get only a blinking cursor, Type 5 semicolons (;), The Attention Character will not echo on the screen. There is a one second delay before the menu is displayed. You should see a menu similar to (**Figure 1**).
- 2. Type "C" for configure and press 'Enter'.
- 3. Type the number for 'DS-RPC' at the prompt and press 'Enter', (Figure 2).
- 4. The outlet control menu, (Figure 3), has three options available to controlling the outlets, on/off/reboot, (Figures 4/5/6).
- 5. At the DS-RPC prompt type "config" and press 'Enter', (Figure 7).
- 6. Type "1" at the prompt and press 'Enter' to change the password. **Default is blank**, (Figure 8)
- 7. Type the Attention Character 5-times at the DS-RPC prompt to get to the Host module network menu (**Figure 1**).

At this point you have enough basic configurations needed to operate the RPC part of the DS-RPC unit.

#### **DS2-RPC** explanation quick start

**Figure 1: Host Module Menu** 

| Module:          |         |
|------------------|---------|
| Attention Charac | cter: ] |
|                  |         |
| Device A         | 1       |
| Device B         | 2       |
| Device C         |         |
| Device D         | 4       |
| DS-RPC           | 5       |
| Configure        | C       |
| Status           | s       |
| Unit Reset       | RU      |
| Logout           | T       |

#### Figure 2: Module Configuration Menu

| Configuration |        |     |
|---------------|--------|-----|
| DS62          | module | #11 |
| DS74          | module | #22 |
| DS-RPC        | module | #33 |
| Enter Request | :3     |     |

#### Figure 3: DS2-RPC Menu Rev F0.15

DS-RPC Power Control (C) 1997 by BayTech Rev. F0.15 Circuit Breaker: On 1)...Outlet 1 : On 2)...Outlet 2 : On 3)...Outlet 3 : On 4)...Outlet 4 : On DS-RPC>

Type 'off' / 'on' / 'reboot' at prompt and should get the following: 'off' = Figure 3; 'on' = Figure 4; 'reboot' = Figure 5

#### **Figure 4: Outlets ON**

DS-RPC>off Turn Off All Outlets (Y/N)?

#### **Figure 5: Outlets Off**

DS-RPC>on Turn On All Outlets (Y/N)?

#### **Figure 6: Outlets Reboot**

DS-RPC>reboot Reboot All Outlets (Y/N)?

"9-0 count down"

**NOTE:** The reboot option has a 10-second count down before the outlets turn back on

#### **Figure 7: Configuration Menu**

1)...Change Password
2)...Change Outlet Name
3)...Enable/Disable Confirmation
4)...Enable/Disable Status Menu
X)...Exit
Enter Request:

#### Figure 8: Password

Enter Current Password: \*\*\*\* Enter new Password: Re-Enter new Password:

#### DS4(A)-RPC Controller Quick Start

Setup the HOST module configuration first, before continuing.

- 1. If you get only a blinking cursor Press 'Enter'. If still get only a blinking cursor, Type 5 semicolons (;), The Attention Character will not echo on the screen. There is a one second delay before the menu is displayed. You should see a menu similar to (**Figure 9**).
- 2. Type "C" at the prompt and press 'Enter'.
- 3. Type the number for the 'DS-RPC' and press 'Enter', (Figure 10).
- 4. Type "1" for Manage Users and press 'Enter'. (Figure 11)
- 5. **IMPORTANT:** the first user added will be the ADMIN user. Type 'A' and press 'Enter', (**Figure** 12) Type a name for the admin user. Type the number of the user, just added. Add the outlets.
- 6. Press 'Enter' until you get to the Host module menu (Figure 9).

At this point you have enough basic configurations needed to operate the RPC part of the DS-RPC unit.

#### **Figure 9: Host Module Menu**

| Module:<br>Attention Charac | ter: ] |
|-----------------------------|--------|
| Device A                    | 1      |
| Device B                    | 2      |
| Device C                    |        |
| Device D                    | 4      |
| DS-RPC                      | 5      |
| Configure                   | C      |
| Status                      |        |
| Unit Reset                  | RU     |
| Logout                      | т      |
| Enter Request :c            | 2      |

#### Figure 11: DS-RPC Configuration Menu

| 1)Manage Users                |
|-------------------------------|
| 2)Change Outlet Name          |
| 3)Enable/Disable Confirmation |
| 4)Enable/Disable Status Menu  |
| 5)Change Unit ID              |
| 6)Change Alarm Threshold      |
| X)Exit                        |
| Enter Request :1              |

Type the letter "A" at the prompt to add a user.

Type the name of user.

Select number of user.

Type "1" or "3" to add outlets.

#### **Figure 10: Module Configuration Menu**

| Configuration |        |     |
|---------------|--------|-----|
| DS62          | module | #11 |
| DS74          | module | #22 |
| DS-RPC        | module | #33 |
| Enter Request | :3     |     |

#### Figure 12: Add User Menu

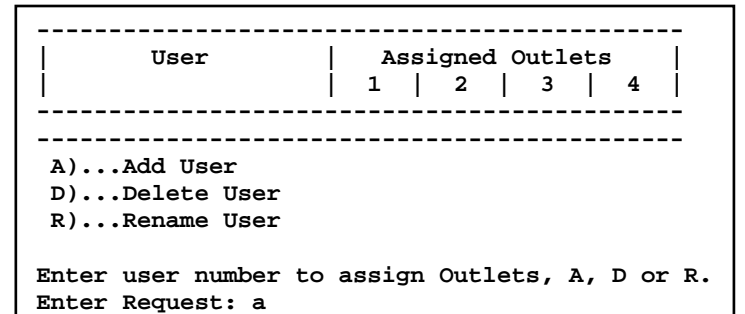

Enter user name: engineer

|                                                                                      |                                                                                                  |                     | 0          |             |          |         |          |             |       |    |
|--------------------------------------------------------------------------------------|--------------------------------------------------------------------------------------------------|---------------------|------------|-------------|----------|---------|----------|-------------|-------|----|
|                                                                                      | 1)engineer<br>A)Add User<br>D)Delete Use<br>R)Rename Use<br>Enter user numbe<br>Enter Request: 1 | er<br>er<br>er to a | N<br>      | .gn         | N<br>    | lets    | N<br>    | 1           | or    | R. |
| <br> <br>                                                                            | User                                                                                             |                     | <br>A<br>1 | <br>ssi<br> | gne<br>2 | a o<br> | utl<br>3 | <br>ets<br> | <br>4 |    |
|                                                                                      | engineer                                                                                         |                     | N          |             | N        |         | N        |             | <br>N |    |
| <pre>1)Add Outlet(s) 2)Remove Outlet(s) 3)Add All Outlets 4)Remove All Outlets</pre> |                                                                                                  |                     |            |             |          |         |          |             |       |    |
| Er                                                                                   | Enter Request: 1                                                                                 |                     |            |             |          |         |          |             |       |    |
| Er                                                                                   | Enter Outlet number(s): 1,3                                                                      |                     |            |             |          |         |          |             |       |    |